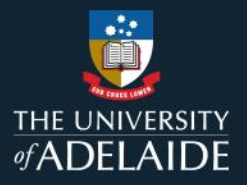

## Share a private figshare item

## Introduction

Figshare allows you to generate a private link to an unpublished item that can be sent to a third party for review (or blind peer review). The third party does not need to be a figshare user to view this link.

## Procedure

- 1. Go to Create a new item.
- 2. Select Share with private link on the right hand side of the item creation screen.

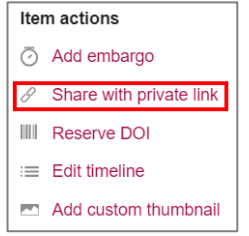

3. A window displaying a link for your item will open. Copy the link and send it externally (e.g., via email).

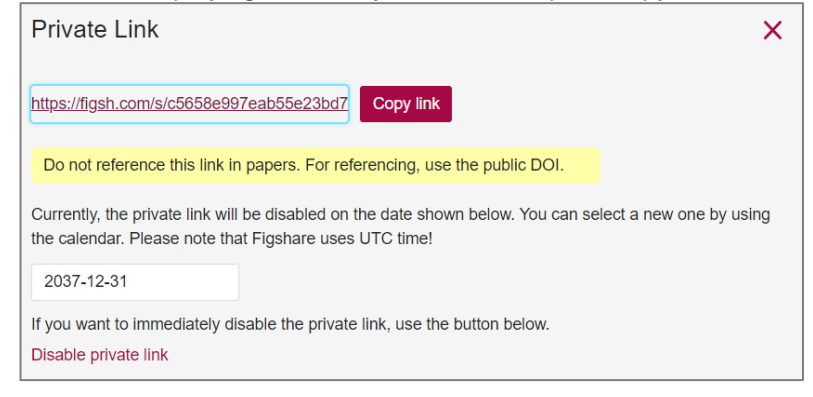

- 4. If you want to disable the link at a later date, return to the item creation pane, select *Private link* to open the window again and then click on **Disable private link**.
- 5. You will be asked to confirm this action. Select Yes, disable private link to continue.

| Are you sure you want to disable this private link?                                                 |
|----------------------------------------------------------------------------------------------------|
| If you would like to share this item again, a new link will have to be generated. The old link will |
| become invalid.                                                                                     |
|                                                                                                    |
| Cancel and go back Yes, disable private link                                                        |

## **Contact Us**

For further support or questions, please contact ITDS on +61 8 8313 3000 or https://uniadelaide.service-now.com/myit